# Withings Aura. Приложение Health Mate App

### Установка Health Mate Арр на ваше устройство iOS

- 1. Наберите адрес go.withings.com в интернет-браузере вашего устройства iOS.
- 2. Выберите Download on App Store.
- 3. Нажмите FREE.

## Запуск Health Mate App

Нажмите на иконку Withings Health Mate Арр и приложение запустится

#### Синхронизация по Bluetooth

Обязательные условия:

- Withings Health Mate Арр должно быть установлено на ваше устройство iOS.
- Прикроватное устройство должно быть подключено к источнику питания.
- Датчик сна должен быть правильно размещен под матрасом и подключен к прикроватному устройству.
- Перед синхронизацией по Bluetooth следует заранее подключить устройство iOS к сети Wi-Fi.
- 1. Включите Bluetooth на своем устройстве iOS, для этого зайдите в настройки: Settings>Bluetooth.
- 2. Наберите go.withings.com в адресной строке интернет-браузера и нажмите Start.
- 3. Прокрутите страницу вниз, пока не увидите устройство Withings Aura, кликните на него.
- Health Mate App начинает поиск устройства Withings Aura по Bluetooth. Индикатор активности будет показывать вам, как продвигается поиск. Этот шаг может занять до 1 мин.
- 5. Появится список доступных устройств, из которого вам следует выбрать Withings Aura.
- 6. Если Aura не отобразится в списке после ожидания в течение минуты, вам потребуется перейти в меню устройств Bluetooth в вашем смартфоне или планшете и выбрать Withings Aura вручную. Затем вернитесь в приложение Health Mate App и начните снова с 3-го шага.
- 7. Кликните Next, чтобы синхронизировать Aura Smart Sleep System со своим устройством iOS.

#### Быстрая настройка Wi-Fi

Withings Aura может быстро загрузить настройки Wi-Fi (логин, пароль) прямо с вашего устройства iOS, используя для этого приложение Health Mate App и технологию Bluetooth.

Обязательные требования:

- Health Mate Арр должно быть установлено на вашем устройстве.
- Необходим Wi-Fi роутер.
- Aura Smart Sleep System должна быть синхронизирована с вашим устройством iOS.
- Устройство iOS подключено к домашней сети Wi-Fi.
- 1. Кликните Quick setup (Быстрая установка).
- 2. Когда на экране отобразится ваша Wi-Fi сеть, выберите Quick setup.
- 3. Появится сообщение, выберите Allow (Разрешить), чтобы поделиться настройками Wi-Fi с помощью Health Mate App.

## Ручная настройка Wi-Fi

Для большинства пользователей быстрая настройка Wi-Fi является лучшим решением. Однако настроить Wi-Fi можно и вручную, используя для этого приложение Health Mate App. Эта возможность особенно выручает тогда, когда в одном диапазоне находится несколько сетей Wi-Fi. Например, когда домашний офис оборудован домашней и рабочей сетью.

- 1. Нажмите Setup another network (Настроить другую сеть).
- 2. Выберите желаемую сеть Wi-Fi, чтобы установить свое устройство.
- 3. Если ваша сеть не отображается, проведите по экрану пальцем сверху вниз, чтобы обновить список сетей Wi-Fi.
- 4. Выберите предпочитаемую сеть Wi-Fi. Если ваш SSID не виден, нажмите Manual configuration (Ручная настройка) и введите свой SSID.
- 5. Введите пароль и нажмите ОК.

Обязательные требования: пользователь Withings должен иметь зарегистрированный аккаунт, чтобы установить прикроватное устройство и датчик сна. Если пользователь не зарегистрировал аккаунт в Withings Health Mate App, приложение предложит создать его автоматически.

В процессе настроек приложение Withings Health Mate Арр должно убедиться, что программы прикроватного устройства и датчика сна обновлены до последней версии. Этот шаг займет несколько минут.

В процессе настроек Aura проверит датчик сна. Этот шаг может занять до 10 мин. В течение этого времени датчик сна будет издавать тихий звук, будет гореть красная лампочка LED. Когда она погаснет, вы можете начинать пользоваться устройством.

После настроек:

• Если пользователь зарегистрируется с помощью устройства iOS, его имя автоматически отобразится на установленном устройстве.

• Если с одного устройства iOS зарегистрируются сразу несколько пользователей, необходимо вручную выбирать пользователя. Проверните экран, откройте список зарегистрированных пользователей.

Все установленные устройства отображаются в списке My Devices (Мои устройства), попасть в который можно из главного меню: => Devices.

Как уже упоминалось paнee, Withings Health Mate App ищет и находит устройства Withings автоматически.

В случае если установка прикроватного устройства не запустится на вашем устройстве iOS, Withings Health Mate App обеспечит ручную установку из главного меню.

Нужно перейти в My Devices (Мои устройства). Нажать на «плюс» вверху справа. Проверните страницу экрана, чтобы найти устройство Aura, кликните на его иконку, затем нажмите Install Now (Установить сейчас).

Выберите и установите Aura Smart Sleep System.

Все установленные устройства отобразятся в списке My Devices (Мои устройства), попасть в который можно из главного меню => Devices.

# Создание нового пользователя с помощью Health Mate App

Создать пользователя можно во вкладке Profile в главном меню. Если пользователь не был зарегистрирован, перед установкой Withings Aura приложение Withings Health Mate Арр предложит вам создать пользователя автоматически перед тем, как продолжить процесс установки.

Пройдите все этапы регистрации в Withings Health Mate App, заполните чистые поля и создайте пользователя.

#### Обновление программного обеспечения Aura

В процессе установки Health Mate App автоматически проверит версию программного обеспечения прикроватного устройства и датчика сна.

После установки Withings Aura автоматически загрузит и установит доступные обновления. Вам ничего не нужно для этого делать. Внимание: во время обновления включится индикатор.

# Отображение текущей версии программного обеспечения

Чтобы узнать, какую версию программной прошивки используют ваше прикроватное устройство и датчик сна, перейдите во вкладку My Devices (Мои устройства) в главном меню и выберите устройство, которое хотите проверить.